Web alapú támogatási kérelem generáló rendszer Felhasználói leírás foglalkoztatók számára

> Készítette: Pántya Imre leírása alapján Nagy Attila 2019. június

| 1. | A támogatási kérelmek kitöltése, PDF generálás | 4  |
|----|------------------------------------------------|----|
|    | Támogatási adatok kiválasztása                 | 4  |
|    | A kérelemkitöltés folyamata                    | 5  |
|    | Tájékoztatók, adatok betöltése                 | 6  |
|    | Foglalkoztató adatai                           | 7  |
|    | Támogatási adatok                              | 8  |
|    | Nyilatkozatok                                  | 9  |
|    | Korábbi de minimis támogatások                 | 10 |
|    | Átláthatósági nyilatkozat                      | 11 |
|    | Összeférhetetlenségi nyilatkozat               | 12 |
|    | PDF generálás                                  | 13 |
| 2. | Segítség a kérelem csomag beküldéséhez         | 14 |
|    | Kérelemcsomag összeállítása                    | 15 |
|    | ZIP fálj előállítás, hitelesítés               | 17 |
|    | Beküldés e-papír segítségével                  | 18 |

Az alkalmazás a támogatások elektronikus ügyintézéséhez nyújt segítséget. A használatával megfelelő minőségű kis méretű digitális kérelmek állíthatók elő, melyet a foglalkoztató egyszerűen eljuttathat az illetékes foglalkoztatási szervhez.

A rendszer két fő részben nyújt segítséget a foglalkoztatók számára:

- 1. A támogatási kérelmek kitöltése, PDF generálás
- 2. Segítség a kérelem csomag beküldéséhez

# 1. A támogatási kérelmek kitöltése, PDF generálás

#### Elérés: https://tamogatas.wbl.hu/

#### Támogatási adatok kiválasztása

A kérelem kitöltéséhez először ki kell választani az illetékes járási hivatalt. A kiválasztást segíti a megyénkénti csoportosítás. Csak azokat a programokat lehet kiválasztani, amelyhez legalább egy döntésben részt vevő rögzítésre került.

Ki kell választani a támogatási eszközt, és a kérelmező szervezeti formáját. A kérelem kitöltése a bal oldali gomb megnyomásával indul.

|                                                       | Válassza ki a támogatásban illetékes hivatalt!                |
|-------------------------------------------------------|---------------------------------------------------------------|
| Válassza ki a támogatásban illetékes hivataltl 👔      | Медуе                                                         |
| Megye                                                 | Baranya megye V                                               |
| Békés megye 🗸                                         | Járás/Kerület                                                 |
| Járás/Kerület                                         | Mohácsi Járási Hivatal Foglalkoztatási Osztály                |
| Orosházi Járási Hivatal Foglalkoztatási Osztály 🗸 🗸   | Ehhez a járáshoz/kerülethez még nem lehet kérelmet rögzíteni! |
| Program /támogatás forrása<br>GINOP 5.1.1 V           | Program /tamogatas forrasa                                    |
| Támogatás formája                                     | Válasszon V                                                   |
| Foglalkoztató szervezeti formája                      | Foglalkoztató szervezeti formája                              |
| Szervezet ~                                           | Válasszon V                                                   |
| Kérelem kitöltés Korábban lementett kérelem beküldése | Kérelem kitöltés Korábban lementett kérelem beküldése         |

A kiválasztást segítik a választómezők mellett elhelyezett információs ablakok.

| Válassza ki a támogatásban illet | ékes hivatalt! 🕕                                                                                                    |
|----------------------------------|----------------------------------------------------------------------------------------------------|
| Медуе                            |                                                                                                    |
| Békés megye                      |                                                                                                    |
| Járás/Kerület                    | Út a munkaerőpiacra GINOP 5.1.1-15-2015-00001 munkaerő-piaci program<br>Az Út a munkaerőpiacra kiemelt projekt keretében megvalósuló munkaerő-piaci program célja egyrészt az áláskeresők és inaktívak, különösen az                                                                                                    |
| Orosházi Járási Hivatal Fog      | alacsony iskolai végzettségűek foglalkoztathatóságának javítása, nyllt munkaerő-piaci elhelyezkecésének támogatása, másrószt a közfoglalkoztatásból a<br>versenyszférába való átlópós elősegítése azon közfoglalkoztatottak esetében, akik képessé tehetők és készek munkát vállalni a<br>versenyszférában <u>Részetek</u>                                                                                                    |
| Program /támogatás forrása       | Az Ifjúsági Garancia Rendszer keretében megvalósuló Ifjúsági Garancia GINOP 5.2.1-14 2015-00001 munkaerő-piaci program<br>A fiatalok belépésének segítése a munka vagy a tanulás világába, komplex, személyre szabott, a helyi munkaerő-piaci lehetőségekhez és igényekhez<br>igazodó szolgáltatásokkal és támogatásokkal, vállalva, hogy a munka vagy tanulás világába történő ajánlat megtételére meghatározott időn belűl (ez                                          |
| Válasszon 🗸 🚺 🕻                  | jelenleg hat hónap) kerüljön sor a fiatal számára. <u>Részletek</u><br>TOP-5.1.1 Megyei szintű foglalkoztatási megállapodások, foglalkoztatási-gazdaságfejlesztési együttműködések                                                                                                    |
| Támogatás formája                | A programok olyan foglalkoztatás és gazdaságfejlesztési kezdeményezések, megállapodások, paktumok megvalósítására szolgálnak, amelyek célja a<br>gazdasági élet hely, a térségi viszonyokat legjobban ismerő szereptőrnek, az államnak, őrkormányzatnak, a válalkozásoknak, valamint a civil szféra<br>késviselőrek összefodása a stratéciai célok és az erőfésztések Sszekharolása a cazdasád és a munkaefösite felendítése érdévében. A program a                       |
| Válasszon                        | megyében élő hátrányos helyzetű álláskeresők és inaktívak elhelyezését szolgála. <u>Részletek</u><br>TOP-5.1.2 Helyi foglalkoztatási együttműködések                                                                                                    |
| Foglalkoztató szervezeti formája | A programok olyan foglalkoztatás és gazdaságfejlesztési kezdeményezések, megállapodások, paktumok megvalósítására szolgálnak, amelyek célja a<br>gazdasági elet helyi, a térségi viszonyokat legjobban ismerő szereplőinek, az államnak, örkormányzatnak, a vállakozásoknak, valaminit a civil szfóra<br>kónyiseklitek észszfordas a tertetérei olek ék az ar officiaztévere készetbangodása a gazdasán ék a munkanförise felandítése dendek ék az estetetetet a negere a |
| Válasszon 🗸 🗸                    | repriserunen usszerugasa a suarsyan veru es sz ero szenene usszenen gurada a gazuasag és a munnaerupiac lerenditése erdekezen. A program a<br>járásban élő hátrányos helyzetű álláskeresők és inaktívak elhelyezését szolgája <u>Részletek</u>                                                                                                    |

# A kérelemkitöltés folyamata

A felső sávban a program kékkel jelöli az éppen aktuális oldalt, pirossal a hibát tartalmazó oldalt, zölddel a helyesen kitöltött oldalt. Ezzel nyomon követhető a kitöltöttség előrehaladása.

| 1 Tájékoztató                            | 2 Alapadatok                                | 3 Támogatás | 4 Nyilatkozatok | 5 De minimis | 6 Átláthatóság | 7 Véglegesítés |
|------------------------------------------|---------------------------------------------|-------------|-----------------|--------------|----------------|----------------|
| A kérelmező adat<br>A *-gal jelölt mezők | ai (szervezet esetén)<br>kitöltése kötelező |             |                 |              |                |                |
| Név*                                     |                                             |             |                 |              |                |                |
| Cim (székhely)*                          |                                             |             |                 |              |                |                |
| Telephely cime                           |                                             |             |                 |              |                |                |
| Levelezési cím*                          |                                             |             |                 |              |                |                |
| Adószám*                                 |                                             |             |                 |              |                |                |
| Gazdálkodási forma*                      |                                             |             |                 |              | ~              |                |
|                                          |                                             |             |                 |              |                |                |

Az egyes űrlapokon továbblépéskor figyelmeztet a hiányos, vagy hibás kitöltésről

|                                                                                  | Bérköltség tá | ámogatás kére<br>GINOP 5.1.1 | lem kitöltése |              |                    |
|----------------------------------------------------------------------------------|---------------|------------------------------|---------------|--------------|--------------------|
| 1 Tájékoztató 2 Alapadatok                                                       | 3 Támogatás   | 4 Nyilatkozatok              | 5 De minimis  | 6 Átláthatós | lég 7 Véglegesítés |
| A kérelmező adatai (szervezet esetén)<br>A *-gai jelölt mezők kitöltése kötelező |               |                              |               |              |                    |
| Név*                                                                             |               |                              |               |              | Kötelező megadni.  |
| Cím (székhəly)*                                                                  |               |                              |               |              | Kötelező megadni.  |
| Telephely cime                                                                   |               |                              |               |              |                    |
| Levelezési cim*                                                                  |               |                              |               |              | Kötelező megadni.  |

# Tájékoztatók, adatok betöltése

Az első oldalon a kiválasztott támogatáshoz kapcsolódó tájékoztató anyagok találhatók, amelyek megismeréséről nyilatkozni kell, csak úgy leget továbblépni.

| Tájékoztató                               | 2 Alapadatok                                                      | 3 Támogatás                                                        | 4 Nyilatkozatok                     | 5 De minimis                     | 6 Átláthatóság               | 7 Véglegesítés        |
|-------------------------------------------|-------------------------------------------------------------------|--------------------------------------------------------------------|-------------------------------------|----------------------------------|------------------------------|-----------------------|
|                                           |                                                                   |                                                                    |                                     |                                  |                              |                       |
| Tálékoztatás                              |                                                                   |                                                                    |                                     |                                  |                              |                       |
| Tisztelt foglalkozta                      | ól                                                                |                                                                    |                                     |                                  |                              |                       |
| A következő o dala                        | kon vérigvezetiük a támogatás                                     | ; iránti kérelem kitő tésének foly.                                | amatán. Kérük, olyassa el az a      | lábbi táiékoztatókat, maid nyil  | atkozzon, azok medismerésér  | óll                   |
|                                           |                                                                   |                                                                    | and a second second of the s        | generation and a sign style      |                              |                       |
| -                                         |                                                                   | and the second second                                              |                                     |                                  |                              |                       |
| Tájékoztató jogi sz<br>Tájékoztató a kis, | emely eseten atlatnato szervez<br>tözép és mikro vállalkozások be | etrol (Ervenyes: 2019, februar<br>esorolásáról (Ervényes: 2019, fe | (5-től)<br>ebruár 15-től)           |                                  |                              |                       |
| Tajékoztató a rend                        | i ajdonban alio gazdasagi tarsa<br>ezett munkaŭgyi kaposolatok fe | Isagok takarekosabb mukocese<br>altételeiről (Érvényes: 2019, feb  | ruár 15-től)                        | zzeteteli kotelezettsegrol (Erve | nyes: 2019, teoruar 15-tol)  |                       |
| Tájékoztató a de n<br>Tájékoztató GINOI   | inimis támogatás szabályairól (<br>P-5.1.1-15-2015-00001 Út a mu  | (Ervényes: 2019, február 15-től)<br>inkaerőpiacra elnevezésű kieme | l<br>alt munkaerőpiaci programból n | yújtható bérköltség (legfeljebb  | 90 napos, legfeljebb 8+4 hav | i 70%, legfeljebb 8+4 |
| havi 100%) támog<br>Útmutató munkaad      | atásról (Érvényes: 2019, februá<br>o részére a nettő létszámnövel | <u>r 15-től)</u><br>kedés megállapításához (Érvén                  | yes: 2019, február 15-től)          |                                  |                              |                       |
|                                           |                                                                   |                                                                    |                                     |                                  |                              |                       |
| Nyilatkozom, hog                          | y a fenti tájékoztatókat elolva                                   | istam, azok tartalmát megism                                       | ertem*                              |                                  |                              |                       |
|                                           |                                                                   |                                                                    |                                     |                                  |                              |                       |
|                                           |                                                                   |                                                                    |                                     |                                  |                              |                       |
| Az alábbiakban a l                        | érelemhez csatolandó kötelező                                     | ó mellékleteket találja                                            |                                     |                                  |                              |                       |
| Foglalkoztató adat                        | ap (csak abban az esetben, ha                                     | először veszi fel a kapcsolatot.                                   | a hivatallal)                       |                                  |                              |                       |
| Munkaerőigény be                          | elentő                                                            |                                                                    |                                     |                                  |                              |                       |

A tájékoztató oldal alján található gombbal betölthető a korábban elmentett adatállomány, amely leegyszerűsíti az új kérelem kitöltését, mivel csak a változásokat kell átvezetni.

| Tájékoztató a köztulajdonba<br>Tájékoztató a rendezett mur<br>Tájékoztató a de m nimis tár | n álló gazdasági társaságok takarékosabb működeséről szóló törvényben foglalt közzétételi kötelezettségről (Érvényes: 2019. február 15-től)<br>kölmű kezelenető fellételelől (Ér vényes: 2010. február 15-től)                                                                                                    |
|--------------------------------------------------------------------------------------------|----------------------------------------------------------------------------------------------------|
| Tájékoztató a rendezett mur<br>Tájékoztató a de minimis tár                                | kabasalatak tabalalardi (Erianuas 1010 tabruar 1, tab                                                                                                    |
| rajekoztato a de minimis tar                                                               | Adugy hap-solator teretereturi (Ervenyes, 2013, 1970a) 19-00)                                                                                                    |
| TAIAL and AND FILL A                                                                       |                                                                                                    |
| Tajekoztato GINOP-5.1.1-15                                                                 | -2015-00/01 of a munkaeropiacia enevezesu kiemeir munkaeropiaci programoor nyujinato berkoiseg tiegretjeod su napos, iegretjeod 5+4 havi 70%, iegretjeod 5+4                                                                                                    |
| Itmutató munkandó részére                                                                  | veriges, zz. z . legitati i i egitati i egitati i egitati egitati egittati egitati egitati egitati egitati egitati egitati egitati egitati egitati egitati egitati egitati egitati egitati egitati egitati egitati egitati egitati egitati egitati egitati egitati egitati egitat |
|                                                                                            |                                                                                                    |
| Nyilatkozom, hogy a fenti f                                                                | ájékoztatókat elolvastam, azok tartalmát megismertem*                                                                                                    |
| $\checkmark$                                                                               |                                                                                                    |
|                                                                                            |                                                                                                    |
| Az alábbiakban a kérelemhe                                                                 | z csatolandó kötelező mellékieteket találja                                                                                                    |
| Forcialkoztató adatlan (ceak                                                               | abhan ar easthan ina alfartir uashi fal a kannenlatar a hàstallat)                                                                                                    |
| Vunkaerőigény bejelentő                                                                    | aboli at escuert, le elester resolitet a represente a maranary                                                                                                    |
|                                                                                            |                                                                                                    |
|                                                                                            |                                                                                                    |
| Az alábbi gomb használatáv                                                                 | al betöltheti a korábban lementett adatokat. Csak GINOP 5.1.1 Bérköltség támogatás adatokat tartalmazó fájlokat lehet betölteni. A fáljokson kiterjesztésűek.                                                                                                    |
| Adatab batäbána fálbál                                                                     |                                                                                                    |
| Adatok betchese taljoci                                                                    |                                                                                                    |
|                                                                                            | Tallózás                                                                                                    |
|                                                                                            |                                                                                                    |
|                                                                                            |                                                                                                    |
|                                                                                            |                                                                                                    |
|                                                                                            |                                                                                                    |
|                                                                                            |                                                                                                    |
|                                                                                            |                                                                                                    |

# Foglalkoztató adatai

Szamiavezető penzintezetenek neve OTF

A következő oldalon a foglalkoztató alapadatait kell rögzíteni. Az egyes beviteli mezők formátum ellenőrzésen esnek át, így csak megfelelő formátumú adatok vihetők be. A sok adatot tartalmazó választólistáknál segítség található, amely megkönnyíti a választást.

| Adószám*                            | 12345678-9-12        |                                                                                                    |
|-------------------------------------|----------------------|----------------------------------------------------------------------------------------------------|
| Gazdálkodási forma*                 | Részvénytársaság     |                                                                                                    |
| Ágaza:*                             | Jégkrém gyártása     | ~                                                                                                    |
| TEÁOR 08*                           | 1052 🗸               | A TEÁOR 08 a gazdasági tevékenységek egységes ágazati osztályozási<br>rendszere:<br>Segírség: <u>TEÁOR kereső</u> |
| KSH számjele*                       | 12345678-1234-123-12 |                                                                                                    |
| Képviseletre jogosult neve*         |                      |                                                                                                    |
| Képviseletre jogosult telefonszáma* | +(36) 30 111 1222    |                                                                                                    |
| Kapcsolattartó neve*                |                      |                                                                                                    |
| Kapcsolattartó telefonszáma*        |                      | Kapcsolattartó elektronikus levélcíme* pantya.imre@bekes.gov.hu                                                   |
| Számlavezető pénzintézetének neve*  |                      |                                                                                                    |

A statisztikai létszám adatoknál figyelmeztet, ha nincs létszámnövekedés.

| Számlaszáma*                                                     | 11111111-1111111-1111111                   |
|------------------------------------------------------------------|--------------------------------------------|
| (A) 6 havi átlagos statisztikai állományi létszáma*              | 6                                          |
| (B) A kérelem benyújtásának napján fennálló tényleges létszám*   | 8                                          |
| (C) Támogatással foglalkoztatni kívánt létszám összesen*         | 8                                          |
| (D) A támogatott foglalkoztatással növelt munkavállalói létszám* | 6 Az (A) létszámnál nagyobbnak kell lenni! |
|                                                                  |                                            |
| Előző Következő                                                  |                                            |

# Támogatási adatok

A következő oldalon a támogatás adatait kell kitölteni.

| Tájékoztató 2 Alapadatok 3                                    | Támogatás         | 4 Nyilatkozatok             | 5 De minimis                    | 6 Átláthatóság                | 7 Véglegesítés            |
|---------------------------------------------------------------|-------------------|-----------------------------|---------------------------------|-------------------------------|---------------------------|
| lgényelt támogatás<br>A *-gal jelölt mezők kitöltése kötelező |                   |                             |                                 |                               |                           |
| Támogatási konstrukció*                                       | a) Programrésztve | evő álláskereső munkatapasz | ztalat-szerzésének céljából leg | feljebb 90 napra nyújtható bé | költség támogatás. $\vee$ |
| FEOR*                                                         | ~ (               | D                           |                                 |                               |                           |
| Munkakör*                                                     |                   |                             |                                 |                               |                           |
| Munkavállaló neve                                             |                   |                             |                                 |                               |                           |
| Támogatással foglalkoztatni kívánt személy TAJ száma*         |                   |                             |                                 |                               |                           |
| lgényelt támogatás kezdete*                                   |                   | Támcgatás vége*             |                                 |                               |                           |
| Tervezett foglalkoztatás kezdete*                             |                   | Foglalkoztatás vége         |                                 |                               |                           |

A támogatás vége dátumot a kiválasztott konstrukciónak megfelelően kiszámolja, amely természetesen módosítható. Elegendő a bruttó bért és a támogatás mértékét megadni, a többi adatot a program számolja.

| gényelt támogatás kezdete*                                                      | 2019.03.18                   | Támogatás vége* 2019.06.15 |   |
|---------------------------------------------------------------------------------|------------------------------|----------------------------|---|
| Tervezett foglalkoztatás kezdete*                                               | 2019.03.18                   | Foglaikoztatás vége        |   |
| Bruttó bér (Ft/fð/hó)*                                                          | 195 000                      |                            |   |
| Szociális hozzájárulási adó ténylegesen átutalásra kerülő<br>összege (Ft/fő/hó* | 38 025                       |                            |   |
| igényelt támogatás mértéke (%)*                                                 | 100                          |                            |   |
| lgényelt támogatás összege (Ft/fő/hó)*                                          | 233 025                      |                            |   |
| Napi munkaidő (óra)*                                                            | 8                            |                            |   |
| lgényelt támogatás mindősszesen (F:)*                                           | 460 502<br>• Munkanapok szár | na: 10 nap +1 hónap+10 nap |   |
| A foglalkoztatás (a szokásos munkavégzés) helye*                                | Orosháza                     |                            | x |

#### Nyilatkozatok

A következő oldalon a nyilatkozatokat kell kitölteni.

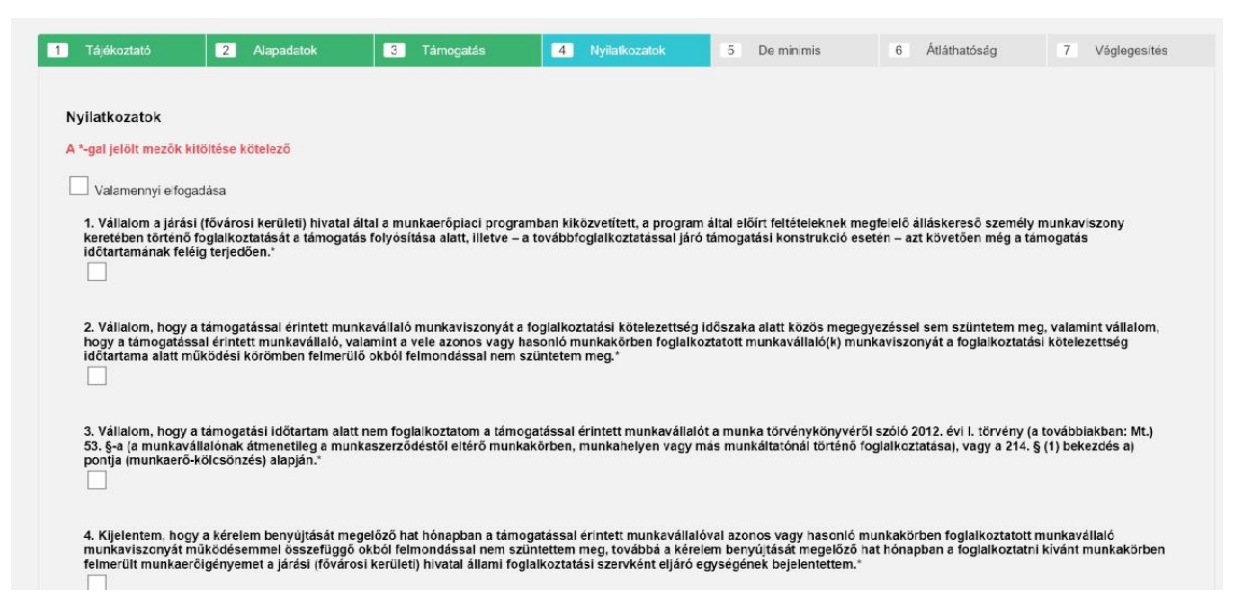

A program figyelmeztetést küld, ha olyan opciót jelöl meg a kérelmező, ami alapján nem részesülhet támogatásban. Amennyiben úgy nyilatkozik, hogy KIVA szerint adózik, a szociális hozzájárulási adó értékét lenullázza, és erről figyelmeztetést küld.

| 6. Amennyiben kisvállalati adó alanya vagyok, tudomásul veszem, hogy a kisvállalati adó (KIVA) nem támogatható, mivel az nem azoncs a ténylegesen átutalásra kerülő,<br>támogatható szociális hozzájárulási adóval (SZHA-val).<br>Nvilatkozom, hocv kisvállati adó (KIVA) alanya *    |
|----------------------------------------------------------------------------------------------------|
| • vagyok                                                                                                    |
| Onem vagyok                                                                                                    |
| Nyilatkozata alapján a szocho értékét nullára állítottuk.                                                                                                    |
|                                                                                                    |
| 7. Kijelentem, hogy a kérelemben és mellékleteiben szereplő adatok, információk, és dokumentumok teljes körűek, hitelesek és a valóságnak megfelelnek. Tudomásul veszem, hogy valótlan adatok közlésével az általam képviselt természetes vagy jogi személyt a támogatásból kizárom.* |
| 8. Társaságom köztulajdonban álló *                                                                                                    |
| Oigen                                                                                                    |
| ● nem                                                                                                    |
| 9. Nyilatkozom az Áht. 50. § (1) bekezdés c) pontja alapján, hogy átlátható szervezetnek *                                                                                                    |
| O minősülök, nyilatkozatoma: esatolom                                                                                                    |
| nem minősülök                                                                                                    |
| Ha ezt választja nem kapha: támogatást!                                                                                                    |
|                                                                                                    |

Amennyiben de minimis támogatásoknál úgy nyilatkozik, hogy korábban kapott, vagy jelenleg folyamatban van de minimis támogatása, a következő oldalon ezeket a támogatásokat meg kell adni.

| 27. Kljelentem, az Európai Unió működéséről szóló Szerződés 107. és 108. cikkének a csekély összegű (de minimis) támogatásokra való alkalmazásáról szóló a Bizottság 2013.<br>december 18-1 1407/2013/EU bizottsági rendelet (továbblakban: 1407/2013/EU bizottsági rendelet) alapján, hogy az adott pénzügyi év valamint a kérelem benyújtását megelőző két<br>pénzügyi év alatt bármilyen forrásból de minimis támogatásként kapott állami támogatásban * |
|----------------------------------------------------------------------------------------------------|
| O nem részesültem                                                                                                    |
| 28. Amennyiben a fenti válasz "részesültem", úgy a következő oldalon található táblázat kitöltése kötelező!*                                                                                                    |
| 29. Amennyiben folymatban lévő de minimis támogatási kérelme van, a következő oldalon található táblázat kitöltése kötelező!<br>Nyilatkozom, hogy benyújtott, elbírálás alatt álló de minimis támogatás iránti kérelmem*                                                                                                    |
| O nincs folyamatban                                                                                                    |
| 30. Nyilatkozom, hogy vállalkozásom az 1407/2013/EU bizottsági rendelet (9) bekezdése és 1. cikk (1) bekezdés d) pontja szerint meghatározott (kizárt) exporttal kapcsolatos tevékenységet folytató vállalkozások közé*                                                                                                    |
| O tartozik<br>O nem tartozik                                                                                                    |
| 31. Nyilatkozom, hogy vállalkozásom mezőgazdasággal összefüggő tevékenységgel*<br>Ó foglalkozik                                                                                                    |
| O nem fogla kozik                                                                                                    |

#### Korábbi de minimis támogatások

|                                                                                                    |                                                                                                    |                                                                                                    |                                                                                                    |                                                                                                    | , and a door g                                                                                                    | regiogodit                                          |
|----------------------------------------------------------------------------------------------------|----------------------------------------------------------------------------------------------------|----------------------------------------------------------------------------------------------------|----------------------------------------------------------------------------------------------------|----------------------------------------------------------------------------------------------------|----------------------------------------------------------------------------------------------------|-----------------------------------------------------|
| e minimis támo                                                                                                    | ogatások                                                                                                    |                                                                                                    |                                                                                                    |                                                                                                    |                                                                                                    |                                                     |
|                                                                                                    |                                                                                                    |                                                                                                    |                                                                                                    |                                                                                                    |                                                                                                    |                                                     |
| Tudomásul vesz                                                                                                    | em, hogy amennyiben az általa                                                                                                    | m jelenleg kérelmezett táma                                                                                                    | ogatással együtt a de minimis jogcím                                                                                                    | en megítélt támogatás                                                                                      | ok támogatástartalma hái<br>ónak megfelelő összeget.                                                                                  | rom egymást követő<br>illetve vállalkozásol         |
| év alatt meghala<br>jellege szerint a                                                                               | dná a 200 000 eurónak (ideértv<br>tilalmazott ágazatokba tartozik                                                                                                    | e a közüti személyszállítást<br>, úgy ezen kérelem alapján t                                                                                                    | IS), közüti kereskedelmi arufuvaroza<br>ámogatásban nem részesülhetek."                                                                                                    | s eseten a Tot ouo eun                                                                                     |                                                                                                    |                                                     |
| év alatt meghala<br>Jellege szerint a<br>Szerint sz<br>A de minimis sz<br>gazdasági társa                           | ciná a 200 000 euřónak (ideértv<br>tilalmazott ágazatokba tartozik<br>abályt nem kell alkalmazni, ha a<br>ság, amennyiben az általa végz                                                                                             | e a közüti személyszállítást<br>, úgy ezen kérelem alapján t<br>a támogatást kérő költségve<br>ett támogatott tevékenység                                                                           | is), közüti kereskedelmi arutuvaroza<br>ámogatásban nem részesülhetek.*<br>tési szerv. egyesület, alapítvány, köz<br>nem minősül gazdasági tevékenység                                                                                                    | alapítvány, köztestület                                                                                    | t, kisebbségi önkormányz                                                                                                    | at vagy non-profit                                  |
| év alatt meghala<br>jellege szerint a<br>A de minimis szz<br>gazdasági társas<br>Nyilatkozom, ho<br>kormányhivatalt | ciná a 200 000 euřónak (ldeértv<br>tilelmazott ágazatokba tartozik<br>abályt nem kell alkalmazni, ha á<br>ság, amennyiben az általa végz<br>gy az adott pénzügyi évben, va<br>ól vagy járási (fővárosi kerületi                      | e a közüti személyszállítást<br>, úgy ezen kérelem alapján t<br>e támogatást kérő költségve<br>ett támogatott tevekenység<br>lamint az azt megelőző két j<br>) hivataltól /munkeügyi köz;           | is), kozuti kereskedelmi arufuvaroza<br>ámogarásban nem részesülhetek.*<br>tési szerv, egyesület, alapítvány, köz<br>nem minősül gazdasági tevékenysé<br>pénzügyi évben de minimis támogatá<br>ponttól/ járái munkaügyi kirendeltség                                                                           | alapítvány, köztestület<br>nek. *<br>isban (beleértve az álla                                              | i, kisebbségi önkormányz<br>mi foglalkoztatási szervk<br>kat is) az alábbiak szerint                                                  | at vagy non-profit<br>ént eljáró<br>t részesültem:* |
| év alatt meghala<br>jellege szerint a<br>A de minimis szz<br>gazdasági társas<br>Nyilatkozom, ho<br>kormányhivatalt | ciná a 200 000 eurónak (ldeértv<br>tilelmazott ágazatokba tartozik<br>abályt nem kell alkalmazni, ha á<br>ság, amennyiben az általe végz<br>gy az adott pénzügyi évben, va<br>ól vagy járási (fővárosi kerületi<br>Támogató szerv me | e a közüti személyszallítást<br>úgy ezen kérelem alapján t<br>a támogatást kérő költségve<br>ett támogatott tevékenység<br>iamint az azt megelőző két<br>j hivataltól /munkeügyi köz;<br>egnevezése | is), közütti kereskedelimi arutuvarözs<br>ámogatásban nem reszesülhetek."<br>tési szerv, egyesület, alapítvány, köz<br>nem minősül gazdasági tevékenyséj<br>óźnzügyi évben de minimis támogatá<br>onttól/ járái munkeügyi firendeltség<br>Támogatás nyújtás<br>(a támogatás megitélő<br>okirat dátuma szerint) | talapítvány, köztestület<br>inek.*<br>isban (beleártve az álla<br>töl/ kapott támogatás<br>čászege<br>(Ft) | , kisebbségi önkormányz<br>mi foglalkoztatási szervk<br>kat is) az alábbiak szerint<br>A támogatás<br>támogatástartalma<br>(Ft]=(EUR) | at vagy non-profit<br>ént eljáró<br>részesültem:*   |

# Átláthatósági nyilatkozat

A következő oldalon az átláthatóságról kell nyilatkozni.

| 1     | Tájékoztató                                | 2                     | Alapadatok                                   | 3                     | Támogatás                                      | 4                 | Nyilatkozatok                               | 5                  | De minimis                                       | 6               | Átlálhatóság                   | 7          | Véglegesítés    |
|-------|--------------------------------------------|-----------------------|----------------------------------------------|-----------------------|------------------------------------------------|-------------------|---------------------------------------------|--------------------|--------------------------------------------------|-----------------|--------------------------------|------------|-----------------|
|       |                                            |                       |                                              |                       |                                                |                   |                                             |                    |                                                  |                 |                                |            |                 |
| Á     | tláthatósági nyilat                        | kozat                 |                                              |                       |                                                |                   |                                             |                    |                                                  |                 |                                |            |                 |
| A     | *-gal jelölt mezők kité                    | óltése ki             | ötelező                                      |                       |                                                |                   |                                             |                    |                                                  |                 |                                |            |                 |
|       | Az általam képviselt                       | szerve                | zet*                                         |                       |                                                |                   |                                             |                    |                                                  |                 |                                |            |                 |
|       | O Törvény erejénél                         | fogva á               | tlátható szervezet                           |                       |                                                |                   |                                             |                    |                                                  |                 |                                |            |                 |
|       | Az előző pontba                            | nem tart              | tozó jogi személyek v                        | agy jogi s            | személyiséggel nem re                          | ndelke:           | ző gazdálkodó szervez                       | et                 |                                                  |                 |                                |            |                 |
|       | Civil szervezet va                         | agy vizita            | årsulatok                                    |                       |                                                |                   |                                             |                    |                                                  |                 |                                |            |                 |
|       | 1. a) Nyilatkozom<br>a következő felté     | , hogy a<br>teleknel  | az általam képviselt<br>k:*                  | szerveze              | et olyan belföldi vagy                         | külföld           | li jogi személy vagy j                      | ogi sze            | mélyiséggel nem renc                             | leikező         | i gazdálkodó szervez           | et, amely  | r megfelel      |
|       | aa) tulajdonosi s<br>megismerhetõ, a       | zerkezet<br>melyről   | te, a pénzmosás és a<br>a 2. pontban nyilatk | a terroriz<br>ozom    | zmus finanszírozása i                          | megelő            | zéséről és megakad                          | ályozás            | áról szóló törvény sze                           | rint me         | eghatározott lénylege          | es tulajdo | oncsa           |
|       | ab) Az Európai U<br>tagállamában / ol      | nió tagá<br>Iyan álla | államában/ az Európ<br>amban rendelkezik a   | ai Gazda<br>dóilletős | isági Térségről szóló<br>séggel, amellyel Magy | megál<br>/arorsz  | apodásban részes á<br>ágnak a kettős adózi  | lambar<br>atás ell | n / a Gazdasági Együtt<br>kerüléséről szóló egye | működ<br>szmény | ési és Fejlesztési Sz<br>e van | ervezet    |                 |
|       |                                            |                       |                                              |                       |                                                |                   |                                             |                    |                                                  |                 |                                |            |                 |
|       | ac) nem minősül a t                        | ársasá                | gi adóról és az osz                          | talékadó              | óról szóló törvény s                           | zerint i          | neghatározott ellen                         | őrzött l           | külföldi társaságnak                             |                 |                                |            |                 |
|       | ad) az általam képvi<br>rendelkező gazdálk | selt sze<br>odó sze   | ervezetben közveti<br>ervezet tekintetébei   | enül vag<br>nazaa),   | y közvetetten több<br>ab) és ac) alpont s      | mint 2<br>zerinti | 5%-os tulajdonnal,<br>feltételek fennállnal | oefolyá<br>(, amel | ssal vagy szavazati j<br>yről a 4. pontban nyi   | oggal<br>latkoz | bíró jogi személy, j<br>om.    | ogi szem   | nélyiséggel nem |
|       | 0. Mullathanat tá                          |                       | Autoido a confi                              |                       |                                                |                   |                                             |                    |                                                  |                 |                                |            |                 |
|       | 2. Nyllatkozat ter                         | iyleges<br>           | tulajdonosroi                                |                       |                                                |                   |                                             |                    |                                                  |                 |                                |            |                 |
|       | a következő term                           | seit sze<br>iészete   | ervezetnek a penzm<br>s személy(ek) a tér    | iosas es<br>iyleges   | a terrorizmus finan<br>tulajdonosa(i)*:*       | ISZIFOZ           | asa megelozeseroi                           | es meg             | jakadalyozasaroi szo                             | 00 201          | 7. evi Lill. torveny 3         | . § 38. p  | ontja alapjan   |
|       | Sorsz.                                     |                       | Tényleges ti                                 | ulajdono              | os                                             | Adós              | zám/adóazonosító 1                          | ulajdo             | ni hányad                                        |                 |                                |            |                 |
|       | 1 É                                        | n                     |                                              |                       |                                                | 12                | 333333                                      | 1/2                |                                                  |                 |                                |            |                 |
|       | Úli sor Utolsó sor                         | törlása               | 1                                            |                       |                                                |                   |                                             |                    |                                                  |                 |                                |            |                 |
|       | 0,001                                      |                       | 1                                            |                       |                                                |                   |                                             |                    |                                                  |                 |                                |            |                 |
|       |                                            |                       |                                              |                       |                                                |                   |                                             |                    |                                                  |                 |                                |            |                 |
|       |                                            |                       |                                              |                       |                                                |                   |                                             |                    |                                                  |                 |                                |            |                 |
| Előző | Következő                                  |                       |                                              |                       |                                                |                   |                                             |                    |                                                  |                 |                                |            |                 |
|       |                                            |                       |                                              |                       |                                                |                   |                                             |                    |                                                  |                 |                                |            |                 |

# Összeférhetetlenségi nyilatkozat

Végül az összeférhetetlenségi nyilatkozatot kell megtenni.

| Tájékoztató                   | 2 Alapadatok                 | 3 Támogatás                 | 4 Nyilatkozatok                 | 5 De minimis                | 6 Átláthatóság                | 7 Véglegesítés  |
|-------------------------------|------------------------------|-----------------------------|---------------------------------|-----------------------------|-------------------------------|-----------------|
| églegesítés                   |                              |                             |                                 |                             |                               |                 |
| *-gal jelölt mezők l          | kitöltése kötelező           |                             |                                 |                             |                               |                 |
| Nyilatkozat az álla           | amháztartásról szóló 2011. e | évi CXCV. törvény (továbbia | ikban: Áht.) 48/B. § (1) bekezd | lése szerint az összeférhet | etlenség fennállásáról vagy a | nnak hiányáról" |
| Az általam képvis             | elt foglalkoztató*           |                             |                                 |                             |                               |                 |
| Gazdálkodó s<br>Egyéb szerve: | zervezet<br>zet              |                             |                                 |                             |                               |                 |
| O Természetes                 | személy                      |                             |                                 |                             |                               |                 |
|                               |                              |                             |                                 |                             |                               |                 |
| Cárlan - D                    | int 13 on opport             |                             |                                 |                             |                               |                 |
| Cegjegyzeksz                  | am 12-22-222223 ×            |                             |                                 |                             |                               |                 |
|                               |                              |                             |                                 |                             |                               |                 |
| öntéshozók                    |                              |                             |                                 |                             |                               |                 |
|                               |                              |                             | kormányablak osztályvez         | zető                        |                               |                 |
|                               |                              |                             |                                 |                             |                               |                 |
|                               |                              |                             | osztályvezető                   |                             |                               |                 |
|                               |                              |                             |                                 |                             |                               |                 |
| A fenti személy               | ek tekintetében összeférhe   | tetlenség'                  |                                 |                             |                               |                 |
| O nem áil tenn<br>Ó fenn áil  |                              |                             |                                 |                             |                               |                 |
|                               |                              |                             |                                 |                             |                               |                 |
| Helység*:                     |                              |                             |                                 |                             |                               |                 |
| D/L - 1                       |                              |                             |                                 |                             |                               |                 |
| Datum':                       |                              |                             |                                 |                             |                               |                 |
|                               |                              |                             |                                 |                             |                               |                 |
|                               |                              |                             |                                 |                             |                               |                 |
|                               |                              |                             |                                 |                             |                               |                 |

### **PDF generálás**

Az adatok kitöltése után a PDF mentés gombbal el lehet készíteni a kérelmet, amely tartalmazza az átláthatósági és az összeférhetetlenségi nyilatkozatot is.

A PDF-et le lehet menteni egy későbbi beküldéshez, illetve szükség esetén ki lehet nyomtatni.

A PDF generálása után megjelenik 2 gomb. A felsővel le lehet menteni az adatokat a későbbi kérelmek kitöltéséhez, az alsóval el lehet indítani a beküldés folyamatát.

| e tenti<br>e ner    | személyek tekintet<br>n áll fenn<br>n áll | ben összeférhetetlens | εŭ |  |  |
|---------------------|-------------------------------------------|-----------------------|----|--|--|
| Helység*:           | Orcsháza                                  |                       |    |  |  |
| Dátum*:             | 2019.03.24                                |                       |    |  |  |
| kitöltő p<br>Adatok | rogramba.<br>: mentése                    |                       |    |  |  |
|                     |                                           |                       |    |  |  |

# 2. Segítség a kérelem csomag beküldéséhez

A kérelem beküldéséhez nyújt segítséget. A beküldés két felületről indítható.

A korábban lementett kérelmet a kezdőoldal jobb oldali gombjával lehet beküldeni.

| Békés megye              |              | $\sim$       |      |            |
|--------------------------|--------------|--------------|------|------------|
| Járás/Kerület            |              |              |      |            |
| Orosházi Járási Hiva     | tal Foglalko | oztatási Osz | tály | $\sim$     |
| Program /támogatás forr  | ása          |              |      |            |
| GINOP 5.1.1 V            | i            |              |      |            |
| Támogatás formája        |              |              |      |            |
| Bérköltség támogatá      | s            |              | ~    | <b>(i)</b> |
| Foglalkoztató szervezeti | formája      |              |      |            |
| Szervezet                | ~            |              |      |            |

A kérelem kitöltését követően az előző fejezetben részletezett Kérelem beküldése gombbal is indíthatja a beküldést. Ebben az esetben egyszerűbb a beküldés folyamata.

A kérelem beküldése 3 lépésből áll:

- 1. Kérelemcsomag összeállítása
- 2. Hitelesítés
- 3. Beküldés

## Kérelemcsomag összeállítása

|                                                                                                    | Támogatási kérelem k                                            | oeküldése                        |  |
|----------------------------------------------------------------------------------------------------|-----------------------------------------------------------------|----------------------------------|--|
| 1 Faltoltés                                                                                                    | 2 Hitelesítés                                                   | 3 Elküldés                       |  |
| <b>Dokumentumok csatolása</b><br>Tiszteit Foglalkoztató!<br>A következő oldalakon végigvezetjük a támogatás iránti l                                                                                                    | kérələm beküldésének folyamatán.                                |                                  |  |
| A támogatást Igénylő foglalkoztató<br>cégnyilvántartáscan szereplő foglalkoztató<br>még be nem jegyzett gazdasági társeság vagy egyi<br>egyéni válla kozóról és az egyéni cégről szóló törvé<br>adószámmal nem rendelkező természetes személy | án cég<br>ny hatálya alá nem tartozó, SZJA törvény szerint egyé | ni vállalkozókén: adózó munkaadó |  |

A program feltesz néhány kérdést, és attól függően kell dokumentumokat csatolni a kérelemhez.

| ● cégnyilvántartásban szereplő foglalkoztató                                                                                                    |                            |
|----------------------------------------------------------------------------------------------------|----------------------------|
| 🔘 még be nem jegyzett gazdasági társaság vagy egyéni cég                                                                                                    |                            |
| 📃 🔘 egyéni vállalkozóról és az egyéni cégről szóló törvény hatálya alá nem tartozó, SZJA törvény szerint egyéni vál                                           | lalkozóként adózó munkaadó |
| <ul> <li>adószámmal nem rendelkező természetes személy</li> </ul>                                                                                             |                            |
|                                                                                                    |                            |
|                                                                                                    |                            |
| A támogatást igénylő szerepel a köztatrozásmentes adózói adatbázisban                                                                                         |                            |
| • igen                                                                                                    |                            |
|                                                                                                    |                            |
|                                                                                                    |                            |
|                                                                                                    |                            |
| Adószám 12345678-9-12                                                                                                    |                            |
|                                                                                                    |                            |
|                                                                                                    |                            |
| Csatolja be a következő dokumentumokat!<br>Kérük kis méretű fállokat csatolion, a scannelésnél válassza a lehető legkisebb felbontást, amely még nem rontia a | dokumentum olvashatóságát! |
|                                                                                                    |                            |
| Munkaerőigény bejelentő lap 🕕                                                                                                    | Tallózás                   |
| Aláírási címpéldány vagy aláírás minta 👔                                                                                                    | Tallózás                   |
|                                                                                                    |                            |
|                                                                                                    |                            |

Amennyiben nem közvetlenül a kitöltés után indítjuk a beküldést, akkor meg kell adni az adószámot/adóazonosítót és fel kell tölteni a korábban lementett PDF kérelem állományt is.

| A támogatást igénylő szerepel a köztatrozásmentes adózói adatbázisban<br>igen<br>nem                                                                                                    |                                                                                     |
|----------------------------------------------------------------------------------------------------|-------------------------------------------------------------------------------------|
| Adószám                                                                                                    |                                                                                     |
|                                                                                                    |                                                                                     |
| Csatolja be a következő dokumentumokat!<br>Kérjük kis méretű fájokat csatoljon, a scannelésnél válassza a lehető legkisebb felbontást, am<br>A korábban kitöltött és lementett kérelem 👔                                                                                 | ely még nem rontja a dokumentum olvashatóságát!                                     |
| Csatolja be a következő dokumentumokat!<br>Kérjük kis mérető fajokat csatoljon, a scannelésnél válassza a lehető legkisebb felbontást, am<br>A korábban kitöltött és lementett kérelem ()<br>Munkaerőlgény belelentő lap ()                                              | ely még nem rontja a dokumentum olvashatóságát!<br>Tal ózás                         |
| Csatolja be a következő dokumentumokat!<br>Kérjük kis mérető fajokat csatoljon, a scannelésnél válassza a lehető legkisebb felbontást, am<br>A korábban kitöltött és lementett kérelem ()<br>Munkaerőigény bejelentő lap ()<br>Aláírási címpéldány vagy aláírás minta () | ely még nem rontja a dokumentum olvashatóságát!<br>Tallózás<br>Tallózás<br>Tallózás |

A megfelelő fájlok kiválasztását követően a Dokumentumok feltöltése gombot kell használni.

# ZIP fálj előállítás, hitelesítés

A következő oldalon először le kell tölteni az elkészült ZIP állományt, amely tartalmazza atámogatási kérelmet és mellékleteit.

|                            | Támogatási kérelem                 | beküldése  |  |
|----------------------------|------------------------------------|------------|--|
| 1 Feitöltés                | 2 Hitolesítés                      | 3 Elküldés |  |
| Hitelesítés                |                                    |            |  |
| Töltse le a kérelemcsomago | t tartalmazó tömörített állományt! |            |  |
| ZIP letöltése              |                                    |            |  |
| Előző Következő            |                                    |            |  |

A gombra kattintás után megjelenik egy útmutató, amely végigvezet a dokumentum hitelesítési folyamatán

| HITELESÍTÉS                                                              |                                                                                                    |
|--------------------------------------------------------------------------|----------------------------------------------------------------------------------------------------|
| Hitelesítés<br>Hiteles PDF ®<br>Elfogadom az ÁSZ<br>Általános Szerződési | Válassza ki a korábban<br>H úz za i de letöltött ZIP állománvt!<br>AFAJLTA FELTÖLTEHEZ<br>vagy klikkeljen ide a tallózáshoz<br>Végül indítsa el a<br>feltőltést!<br>Feltételek   Adatvédelmi tájékoztató   Használati útmutató |
|                                                                          |                                                                                                    |
|                                                                          |                                                                                                    |
|                                                                          | Azonosításra visszavezetett dokumentum-<br>hitelesítés<br>Töltse le a hiteles<br>dokumentumot!<br><u>± LETÓLTÍS</u><br>Az elkészült dokumentum elérésének URL-jét e-mailben is elküldheti.                                     |
|                                                                          | Azonosításra visszavezetett dokumentum-<br>hitelesítés<br>Töltse le a hiteles<br>dokumentumot!<br>t<br>t<br>t<br>t<br>t<br>t<br>t<br>t<br>t<br>t<br>t<br>t                                                                     |

# Beküldés e-papír segítségével

A hitelesítés elvégzése után a következő oldal segítséget nyújt a kérelem beküldéséhez az e-papír szolgáltatás segítségével.

| TÉMACSOPORT - Súgá 🝞                        |     | Ūgytípus∗ súgó ®                                                              |
|---------------------------------------------|-----|-------------------------------------------------------------------------------|
| Kormányhivatali ügyek                       | x * | Foglalkoztatási támogatások, közfoglalkoztatás és egyéb állami foglalkozt × * |
| CÍMZETT · ⑦                                 |     |                                                                               |
| Válasszon hivatalt, vagy kezdjen el gépelni |     | ×                                                                             |
| HIVATKOZÁSI SZÁN (HIVATALI) 🕐               |     |                                                                               |
| LEVÉL TÁRGYA - 🕜                            |     |                                                                               |
| LEVÉL SZÖVEGE *                             |     | 32768 / 32768                                                                 |
|                                             |     |                                                                               |
|                                             |     |                                                                               |
|                                             |     |                                                                               |

A beküldést követően a járási hivatalok Poszeidon rendszerében egy kis méretű, AVDH hitelesítéssel ellátott ASICE formátumú állomány érkezik, amely szabványos elnevezésű fájlokat tartalmaz.

pl.: Kerelem\_g511\_berkoltseg\_adoszam.pdf, cimpeldany\_adoszam.pdf